# Wskazówki dotyczące wypełniania formularzy

#### <u>wersja 2.1. – po zmianach</u>

- Formularz sprawozdania miesięcznego Załącznik nr 3 do Instrukcji Rozliczeń Ujemnego Salda
- Formularz korekty sprawozdania miesięcznego Załącznik nr 4 do Instrukcji Rozliczeń Ujemnego Salda

Arkusz "Sprawozdanie" służy do wprowadzania danych do sprawozdania miesięcznego, o którym mowa w art. 93 ust. 2 pkt 3 ustawy z dnia 20 lutego 2015 roku o odnawialnych źródłach energii, oraz sprawnego obliczania ujemnego salda wprowadzanego do wniosku o pokrycie ujemnego salda przekazywanego do Zarządcy Rozliczeń S.A.

Arkusz zawiera formuły pozwalające na automatyczne wypełnienie części pól po wprowadzeniu podstawowych danych.

#### W odniesieniu do wersji 1.1 zostały wprowadzone następujące zmiany:

- W przypadku wartości podawanych w złotych wprowadzono:
  - zaokrąglenie do dwóch miejsc po przecinku w przypadku wartości podawanych w złotych,
  - formuły sprawdzające poprawność wpisanych wartości podawanych w złotych.
- Wprowadzono korektę formuł obliczeniowych, w zakresie obliczania różnic, pomiędzy wartościami po korekcie i przed korektą.

### 1. Dane ewidencyjne należy wypełnić następująco:

Komórki oznaczone kolorem białym poprzez wpisanie odpowiedniej wartości lub treści (z listy rozwijanej), po ich uzupełnieniu nadany zostanie numer Sprawozdania, który należy wpisać we Wniosku o pokrycie ujemnego salda.

| Sprawozdanie miesięczne                                                                                                    |  |                                                        |     | 1           |       |   |
|----------------------------------------------------------------------------------------------------|--|--------------------------------------------------------|-----|-------------|-------|---|
| na podstawie art. 93 ust. 2 pkt 3 ustawy z dnia 20 lutego 2015 r. o odnawialnych źródłach energii (Dz. U. z 2015 r. poz. 478 z późn. zm.) |  |                                                        |     |             |       |   |
| /////                                                                                                    |  |                                                        |     | 1           |       |   |
| Nr Sprawozdania                                                                                                    |  |                                                        | (DD | MM          | RRRR) |   |
| (generowany automatycznie po wypełnieniu białych pól formularza)                                                                          |  | Data sporządzenia Sprawozdania 2                       |     |             | 2     |   |
| NAZWA WYTWÓRCY                                                                                                    |  | 3                                                      |     | Nr Wytwórcy |       | 4 |
|                                                                                                    |  |                                                        |     | instalacji  |       | 5 |
| Okres rozliczeniowy<br>(MM, RRRR)                                                                                                    |  |                                                        |     |             |       |   |
| Imię i nazwisko                                                                                                    |  | Podpisy osób upoważnionych do reprezentowania wytwórcy |     |             |       |   |
|                                                                                                    |  |                                                        | 6   |             |       |   |

#### Objaśnienia dotyczące wypełniania danych ewidencyjnych:

| 1 | Data sporządzenia Sprawozdania, dzień, miesiąc oraz rok (wybór z listy rozwijanej).                                                                                                    |
|---|----------------------------------------------------------------------------------------------------|
| 2 | Numer Wytwórcy nadany w systemie Internetowej Platformy Aukcyjnej (IPA), unikatowy dla danego wytwórcy.                                                                                                    |
| 3 | Pełną nazwę wytwórcy oraz adres. Wpisanie nazwy i adresu oraz numeru wytwórcy pozwala zweryfikować możliwe błędy przy podanych danych ewidencyjnych.                                                          |
| 4 | Numer instalacji nadany w systemie Internetowej Platformy Aukcyjnej (IPA), jest to unikatowy numer instalacji, który powinien znaleźć się w nazwie pliku sprawozdania przekazywanego w wersji elektronicznej. |
| 5 | Okres rozliczeniowy, należy wpisać numer miesiąca i rok za który jest sporządzane dane sprawozdanie (wybór z listy rozwijanej).                                                                               |
| 6 | W przypadku wypełnienia elektronicznego sprawozdania wpisać należy jedynie imiona i nazwiska osób podpisujących sprawozdanie bezpiecznym podpisem elektronicznym zgodnie ustawą o podpisie elektronicznym.    |

## 2. Kalkulator danych należy wypełnić następująco:

Komórki oznaczone kolorem białym poprzez wpisanie odpowiedniej wartości, po ich uzupełnieniu wypełnione automatycznie zostaną pola szare.

| Cena<br>jednostkowa z<br>aukcji [zł/MWh] | Różnica, o której<br>mowa w art. 93 ust. 2<br>pkt 3<br>[2]<br>5<br>0,00 | Wartość sałda z<br>poprzednich Okresów<br>do rozliczenia w<br>bieżącym Okresie [zł] | Wartość salda do<br>rozliczenia w<br>następnym Okresie<br>[zł]<br>1<br>0,00 | Wartość ujemnego<br>salda do wypłaty<br>[2]<br>9,00 | Wypełniając pola dotyczące ilości<br>energii sprzedanej (4), <b>należy</b><br><b>zachować ich formatowanie</b> .<br>Formularz prezentuje wartości do<br>trzech miejsc po przecinku,<br>niezależnie od wpisanych wartości.<br>Suma ilości energii sprzedanej jest<br>zaokraglana do trzech miejsc po |
|------------------------------------------|-------------------------------------------------------------------------|-------------------------------------------------------------------------------------|-----------------------------------------------------------------------------|-----------------------------------------------------|----------------------------------------------------------------------------------------------------|
| tozliczeniowego                          | wart 93 ust 2 plct 1                                                    | TGeBase o Ittórei                                                                   | sprzedanej o której                                                         | warosc energi<br>spriedanej w danum                 | zaokrągiana do trzeen iniejse po                                                                                                    |
| rozuczeniowego                           | [zł/MWh]                                                                | mowa w art 93 ust 2                                                                 | mowa w art 93 ust 2                                                         | miesiacu                                            | przecinku.                                                                                                    |
|                                          | [22:11:11]                                                              | pkt 2 [zł/MWh]                                                                      | pkt 1                                                                       | [zł]                                                |                                                                                                    |
| 1                                        |                                                                         |                                                                                     |                                                                             | 0,00                                                | Dla okresu rozliczeniowego                                                                                                    |
| 2                                        |                                                                         |                                                                                     |                                                                             | 0.00                                                | krótszego niż 31 dni należy                                                                                                    |
| 3                                        | 2                                                                       | 3                                                                                   | 4                                                                           | 0.00                                                | wypełnić ilość dni                                                                                                    |
| 4                                        |                                                                         |                                                                                     |                                                                             | 0.00                                                | adporting in a second duración altracu                                                                                                    |
| 5                                        |                                                                         |                                                                                     |                                                                             | 0.00                                                |                                                                                                    |
| 6                                        |                                                                         |                                                                                     |                                                                             | 0.00                                                | rozliczeniowego.                                                                                                    |
| ••• Wypełniając korektę sprawozdania     |                                                                         |                                                                                     |                                                                             |                                                     |                                                                                                    |
| 20                                       |                                                                         |                                                                                     |                                                                             | 0,00                                                | należy wypełnić białe pola                                                                                                    |
| 27                                       |                                                                         |                                                                                     |                                                                             | 0,00                                                | zarówno w części "przed korektą                                                                                                    |
| 28                                       |                                                                         |                                                                                     |                                                                             | 0,00                                                | (bylo)" jak i "po korekcie                                                                                                    |
| 29                                       |                                                                         |                                                                                     |                                                                             | 0,00                                                | ( <b>nowinno być</b> )" Różnice w                                                                                                    |
| 30                                       |                                                                         |                                                                                     |                                                                             | 0,00                                                | danych zostana przeliczone                                                                                                    |
| 31                                       |                                                                         |                                                                                     |                                                                             | 0,00                                                | automotivoznia                                                                                                    |
| cały okres rozliczeniowy                 |                                                                         | 0,000                                                                               | 0,00                                                                        | automatycznie.                                      |                                                                                                    |

## Objaśnienia dotyczące wypełniania kalkulatora danych:

| 1 | Należy wpisać saldo z poprzedniego Sprawozdania miesięcznego znajdujące się w kolumnie "Wartość salda do rozliczenia w następnym Okresie" w Sprawozdaniu przesłanym za poprzedni miesiąc. |
|---|----------------------------------------------------------------------------------------------------|
| 2 | Należy wpisać ceny sprzedaży energii elektrycznej w zł za MWh, ceny dzienne, zgodne z opisem w art. 93 ust. 2 pkt 1.                                                                      |
| 3 | Należy wpisać dzienne ceny zgodnie z danymi TGE indeks TGeBase.                                                                                                    |
| 4 | Ilość energii w kWh sprzedanej przez wytwórcę za dany dzień okresu rozliczeniowego.                                                                                                    |
| 5 | Należy wpisać cenę dla instalacji obowiązującą w danym roku po uwzględnieniu waloryzacji, o której mowa w art. 92 ust. 10.                                                                |